# Jak na Exc

Obsah cvičení

Histogram

# Pavel Lasák

Lektor, expert na Microsoft Excel, držitel prestižního ocenění Microsoftu MVP v České republice

## Další informace ke cvičení:

http://office.lasakovi.com/excel/funkce-statisticke/ http://office.lasakovi.com/excel/funkce/ms-excel-funkce-statisticke/ http://office.lasakovi.com/excel/funkce/ms-excel-funkce-cz-en/ http://office.lasakovi.com/excel/zaklady/on-line-kurz-zdarma/

Copyright, Pavel Lasák 2017

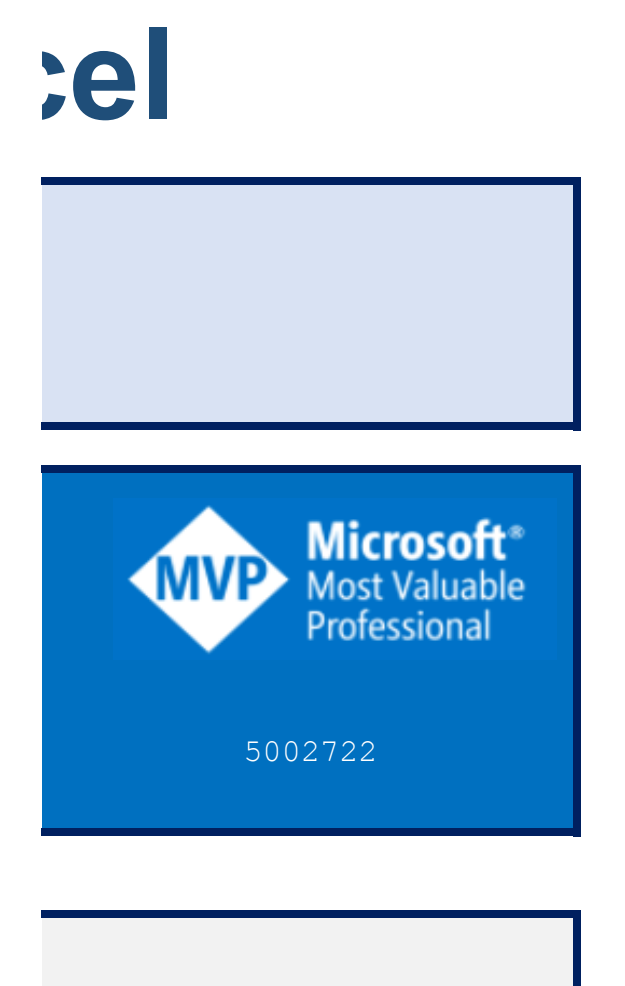

### Histogram

#### http://JakNaExcel.cz/

nastavit analitické nástroje pro Excel Data > Analáza dat

| Hodnoty |  |
|---------|--|
| 1       |  |
| 2       |  |
| 4       |  |
| 5       |  |
| 10      |  |
| 15      |  |
| 20      |  |
| 25      |  |
| 30      |  |
| 45      |  |

| Rozsah | ] |
|--------|---|
| 10     | ) |
| 20     |   |
| 30     |   |
| 40     |   |
|        |   |
|        |   |
|        |   |
|        |   |

| Hotový Histo | gram    |
|--------------|---------|
| Třídy        | Četnost |
| 10           | 5       |
| 20           | 2       |
| 30           | 2       |
| 40           | 0       |
| Další        | 1       |

| Složka | 05 - Grafy                          |
|--------|-------------------------------------|
| Soubor | 05n - graf_ostatni - histogram.xlsx |
| List   | vodopadovy                          |

#### Vložte Histogram

|   | Data                                                                                                    | Revize                                                                   | Zobraz                  | zení                    | Autom                 | atizovat     | Vývojá                               | ř No              | vá karta | Nápo         | věd |
|---|----------------------------------------------------------------------------------------------------|--------------------------------------------------------------------------|-------------------------|-------------------------|-----------------------|--------------|--------------------------------------|-------------------|----------|--------------|-----|
|   | anizace                                                                                                    | <u>م</u><br>Akcie                                                        | < > >                   | Z↓<br>Z↓ S              | Z A<br>A Z<br>Seřadit | Filtr        | ∑ Vymaza<br>P∂ Použít :<br>₩ Upřesn  | at<br>znovu<br>it | Text do  | 翻<br>区<br>じ~ |     |
|   | Datov                                                                                                    | é typy                                                                   |                         |                         | Se                    | řadit a fill | trovat                               |                   | Datov    | é nástro     | je  |
|   | Histogram<br>Vstup<br>Vstupní <u>o</u><br><u>H</u> ranice tř<br><u>P</u> opisk<br>Možnosti<br>O Výs <u>t</u> up<br>O Nový <u>I</u><br>O Nový s | ublast:<br>ííd:<br>sy<br>výstupu<br>oní oblast:<br>ist:<br><u>:e</u> šit |                         | SAS8::<br>SDS8:<br>SFS7 | \$A\$17<br>\$D\$11    |              | ?<br>OK<br>Storne<br>Nápo <u>v</u> ě | ×<br>da           |          |              |     |
| - | P <u>a</u> reto                                                                                                    | (tříděný hi<br>ativní proc                                               | istogram)<br>entuální p | oodíl                   |                       |              |                                      | -                 |          |              |     |

Vytvořit gra<u>f</u>

Ы

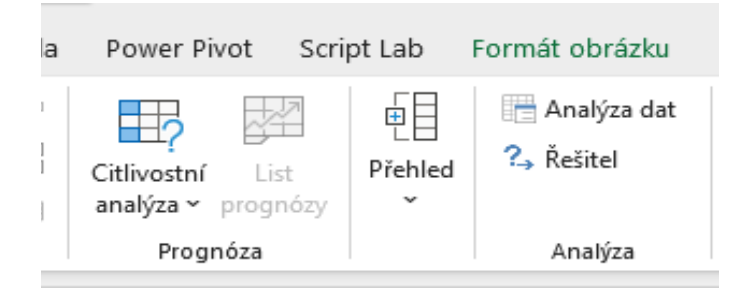

#### Hitogram

http://JakNaExcel.cz/

#### Soubor > Možností

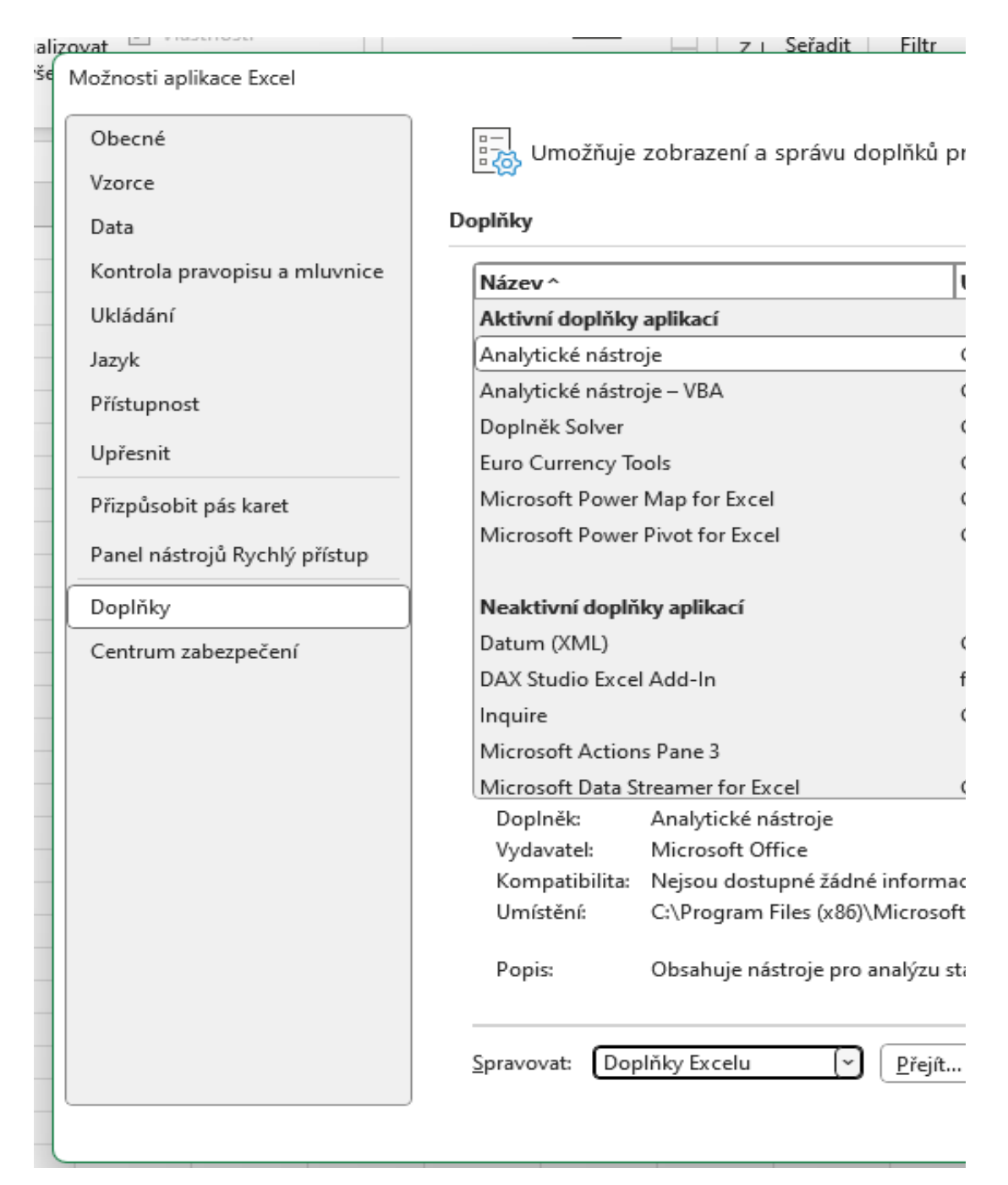

| Text do                                                               | Citlivostní List 💷 😳                          |  |
|-----------------------------------------------------------------------|-----------------------------------------------|--|
| ro Microsoft Office.                                                  | ? ×                                           |  |
| Umístění                                                              | Тур                                           |  |
|                                                                       |                                               |  |
| C:\Program Files (x86)\Microsoft Office\root\                         | Doplněk Excelu                                |  |
| C:\Program Files (x86)\Microsoft Office\root\                         | Doplněk Excelu                                |  |
| C:\Program Files (x86)\Microsoft Office\root\                         | Doplněk Excelu                                |  |
| C:\Program Files (x86)\Microsoft Office\root\                         | Doplněk Excelu                                |  |
| C:\Program Files (x86)\Microsoft Office\root\                         | Doplněk modelu COM                            |  |
| C:\Program Files (x86)\Microsoft Office\root\                         | Doplněk modelu COM                            |  |
| C:\Program Files (x86)\Common Files\Micros                            | Akce                                          |  |
| file:///C:/Program Files/DAX Studio/bin/DaxS                          | Doplněk modelu COM                            |  |
| C:\Program Files (x86)\Microsoft Office\root\                         | Doplněk modelu COM<br>Rozšiřující balíček XML |  |
| C:\Program Files (x86)\Microsoft Office\root\                         | Doplněk modelu COM 🔻                          |  |
| ce o kompatibilitě.<br>: Office\root\Office16\Library\Analysis\ANALYS | 32.XLL                                        |  |
| atistických a inženýrských dat.                                       |                                               |  |
|                                                                       |                                               |  |
| _                                                                     | OK Zrušit                                     |  |